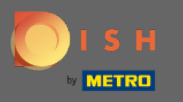

DISH Rezervasyon aracınızda oturum açtıktan sonra ayarlara tıklayın .

| <b>DISH</b> RESERVATION   |                                                                                                    | *HD Test Foodtruck   실본 🗸 🕞                 |  |  |  |
|---------------------------|----------------------------------------------------------------------------------------------------|---------------------------------------------|--|--|--|
| Reservations              | Have a walk-in customer? Received a reservation request over phone / email? Don't forget to add it to your reservation book! | WALK-IN ADD RESERVATION                     |  |  |  |
| 🛎 Guests                  | Wed, 09/12/2020 - Wed, 09/12/2020         >                                                                                  | ~                                           |  |  |  |
| Feedback                  | All     Completed     Upcoming                                                                                               | 0 😕 0                                       |  |  |  |
| 🗠 Reports                 |                                                                                                    |                                             |  |  |  |
| 🌣 Settings 👻              |                                                                                                    |                                             |  |  |  |
| ⑦ Help                    | No reservations available                                                                                                    |                                             |  |  |  |
| Too many guests in house? | Print Designed by Hospitality Digital GmbH. All rights reserved.                                                             | FAQ   Terms of use   Imprint   Data privacy |  |  |  |

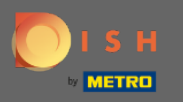

## • Farklı ayar seçeneklerinden rezervasyonları seçin .

| <b>DISH</b> RESERVATION                                |                                                                                                    | *HD Test Foodtruck   최본 🗸 🕞                 |  |  |  |
|--------------------------------------------------------|----------------------------------------------------------------------------------------------------|---------------------------------------------|--|--|--|
| Reservations                                           | Have a walk-in customer? Received a reservation request over phone / email? Don't forget to add it to your reservation book! | WALK-IN ADD RESERVATION                     |  |  |  |
| 🎢 Menu                                                 |                                                                                                    |                                             |  |  |  |
| 🐣 Guests                                               | Wed, 09/12/2020 - Wed, 09/12/2020     All mealtypes                                                                          | ¥                                           |  |  |  |
| Feedback                                               | All O Completed O Upcoming                                                                                                   | İ 0 🐣 0                                     |  |  |  |
| 🗠 Reports                                              |                                                                                                    |                                             |  |  |  |
| 🏟 Settings 🔫                                           |                                                                                                    |                                             |  |  |  |
| () Hours                                               |                                                                                                    |                                             |  |  |  |
| ☑ Reservations                                         |                                                                                                    |                                             |  |  |  |
| 🛱 Tables/Seats                                         |                                                                                                    |                                             |  |  |  |
| % Offers                                               |                                                                                                    |                                             |  |  |  |
| A Notifications                                        | No reservations available                                                                                                    |                                             |  |  |  |
| 🛠 Account                                              |                                                                                                    |                                             |  |  |  |
| ⑦ Help                                                 | Print                                                                                                    |                                             |  |  |  |
| Too many guests in house?<br>Pause online reservations | Designed by Hospitality Digital GmbH. All rights reserved.                                                                   | FAQ   Terms of use   Imprint   Data privacy |  |  |  |

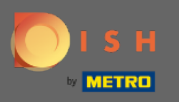

## Rezervasyon limitini görene kadar aşağı kaydırın.

| <b>DISH</b> RESERVATION                                |                                                                             | *HD Test Foodtruck   최본 🗸 🕞                                                                                                    |
|--------------------------------------------------------|-----------------------------------------------------------------------------|----------------------------------------------------------------------------------------------------|
| E Reservations                                         | CHANNELS                                                                    | ADMINISTRATION                                                                                                    |
| 🎢 Menu                                                 | Through which channels would you like to receive online reservations?       | Up to what group size would you like reservations to be automatically confirmed?                                                 |
| 🛎 Guests                                               |                                                                             | 4 people •                                                                                                    |
| Feedback                                               |                                                                             | ENGAGEMENT                                                                                                    |
| 🗠 Reports                                              |                                                                             | How many minutes/hours in advance would you like to remind your guests about their upcoming reservation?                         |
| 🏟 Settings 🛨                                           |                                                                             | 2.0 hours in advance                                                                                                    |
| O Hours                                                | CAPACITY                                                                    | Would you like to receive feedback from your guests about their dining                                                           |
| Reservations                                           | what is the maximum group size for reservations via the reservation widget? | Yes •                                                                                                    |
| ADdes/Seats                                            | 8 people 🔹                                                                  |                                                                                                    |
|                                                        | What is the duration of a visit at your restaurant?                         | COVID-19 GUEST INFORMATION                                                                                                    |
| Account                                                | A table will be marked occupied for this period of time.                    | To record the contact details of all guests of a reservation, you can activate here which data should be collected in the widget |
| ⑦ Help                                                 | Show duration in quest confirmation and widget                              | Address                                                                                                    |
|                                                        | Should customers be able to reserve in 15, 30, or 60 minute intervals?      | Other guests names                                                                                                    |
| Too many guests in house?<br>Pause online reservations | 30 minutes                                                                  | Other guests addresses                                                                                                    |

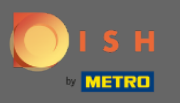

Bir rezervasyon limiti eklemek için zaman aralığını ayarlayın ve izin verilen rezervasyonların miktarını ayarlayın.

| <b>DISH</b> RESERVATION                                                                          |                                                                                                    |                                                         | *HD Test Foodtruck       | <u> </u> | •      |
|--------------------------------------------------------------------------------------------------|----------------------------------------------------------------------------------------------------|---------------------------------------------------------|--------------------------|----------|--------|
| E Reservations                                                                                   | Show duration in guest confirmation and widget                                                                                                    | <ul> <li>Address</li> <li>Other guests names</li> </ul> |                          |          |        |
| <b>"  </b> Menu                                                                                  | Should customers be able to reserve in 15, 30, or 60 minute intervals?         30 minutes                                                                                                    | Other guests addresses                                  |                          |          |        |
| 🛎 Guests                                                                                         | LEAD TIME                                                                                                    | Other guests phone numbers                              |                          |          |        |
| ₩ Reports                                                                                        | How many days in advance can a reservation be made?                                                                                                    |                                                         |                          |          |        |
| <ul> <li>Settings -</li> <li>Hours</li> <li>Reservations</li> </ul>                              | How much notice is needed for an online reservation?                                                                                                    |                                                         |                          |          |        |
| <ul> <li>A Tables/Seats</li> <li>% Offers</li> <li>♣ Notifications</li> <li>♣ Account</li> </ul> | BOOKING LIMIT Pace your guests. Set the max amount of guests allowed to book per interval          10:00       am       01:00       pm       2       +       m         +       Booking limit |                                                         |                          |          |        |
| Too many guests in house?                                                                        | Start Co-Browsing Designed by Hospitality Digital GmbH. All rights reserved.                                                                                                    |                                                         | FAQ   Terms of use   Imp | SAVE     | rivacy |

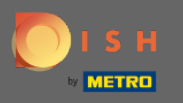

0

Her zaman aralığı için farklı rezervasyon limitlerine sahip olma imkanına sahipsiniz. Ek bir limit eklemek için <mark>ekle simgesine</mark> veya + rezervasyon limitine tıklayın.

| DISH RESERVATION                                                                                 |                                                                                                    |                                                         | *HD Test Foodtruck       | <u> </u>       |        |
|--------------------------------------------------------------------------------------------------|----------------------------------------------------------------------------------------------------|---------------------------------------------------------|--------------------------|----------------|--------|
|                                                                                                  | Show duration in guest confirmation and widget<br>Should customers be able to reserve in 15, 30, or 60 minute intervals?                                                              | <ul> <li>Address</li> <li>Other guests names</li> </ul> |                          |                |        |
| 🎁 Menu 🏜 Guests                                                                                  | 30 minutes •                                                                                                    | Other guests addresses                                  |                          |                |        |
| Feedback                                                                                         | LEAD TIME                                                                                                    | Other guests phone numbers                              |                          |                |        |
| Reports                                                                                          | 365 days in advance     -                                                                                                    |                                                         |                          |                |        |
| ♥ Settings ♥<br>③ Hours<br>☑ Reservations                                                        | How much notice is needed for an online reservation? 2.0 hours                                                                                                    |                                                         |                          |                |        |
| <ul> <li>♣ Tables/Seats</li> <li>% Offers</li> <li>♣ Notifications</li> <li>♠ Account</li> </ul> | BOOKING LIMIT Pace your guests. Set the max amount of guests allowed to book per interval           10 : 00         am         - 01 : 00         pm         5         + 10         10 |                                                         |                          |                |        |
| ⑦ Help                                                                                           | + Booking limit                                                                                                    |                                                         |                          | SAVE           |        |
| oo many guests in house?<br>Pause online reservations                                            | Designed by Hospitality Digital GmbH. All rights reserved.                                                                                                    |                                                         | FAQ   Terms of use   Imp | print   Data p | rivacy |

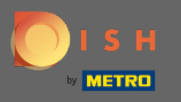

## Tüm çeşitli rezervasyon limitleriniz burada görüntülenecektir.

| <b>DISH</b> RESERVATION                                |                                                                        |                                               | *HD Test Foodtruck | <u> </u> |  |
|--------------------------------------------------------|------------------------------------------------------------------------|-----------------------------------------------|--------------------|----------|--|
| Reservations                                           | Show duration in guest confirmation and widget                         | Address                                       |                    |          |  |
| ۳ <b>1</b> Menu                                        | Should customers be able to reserve in 15, 30, or 60 minute intervals? | Other guests names     Other guests addresses |                    |          |  |
| 🐣 Guests                                               |                                                                        |                                               |                    |          |  |
| e Feedback                                             | LEAD TIME                                                              | Other guests phone numbers                    |                    |          |  |
| 🗠 Reports                                              | How many days in advance can a reservation be made?                    |                                               |                    |          |  |
| 🜣 Settings 👻                                           | How much notice is needed for an online reservation?                   |                                               |                    |          |  |
| () Hours                                               | 2.0 hours                                                              |                                               |                    |          |  |
| Reservations                                           |                                                                        |                                               |                    |          |  |
| 🛱 Tables/Seats                                         | BOOKING LIMIT                                                          |                                               |                    |          |  |
| % Offers                                               | Pace your guests. Set the max amount of guests allowed to book per     |                                               |                    |          |  |
| ↓ Notifications                                        | interval                                                               |                                               |                    |          |  |
| 😚 Account                                              | 10 : 00 am - 01 : 00 pm 5 + (1)                                        |                                               |                    |          |  |
| ⑦ Help                                                 | 1:00 pm - 05:00 pm 4 +                                                 |                                               |                    |          |  |
|                                                        | + Booking limit                                                        |                                               |                    |          |  |
| Too many guests in house?<br>Pause online reservations | Start Co-Browsing                                                      |                                               |                    | SAVE     |  |

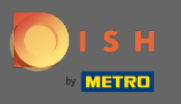

Zaman aralığı başına izin verilen tüm konuk sınırlarını ayarladıktan sonra, bunları etkinleştirmek için kaydet'e tıklayın.

| <b>DISH</b> RESERVATION                                |                                                                             |                                                | *HD Test Foodtruck | <u> 취</u> 분 ~ | • |
|--------------------------------------------------------|-----------------------------------------------------------------------------|------------------------------------------------|--------------------|---------------|---|
| E Reservations                                         | Show duration in guest confirmation and widget                              | Address                                        |                    |               |   |
| <b>Y1</b> Menu                                         | Should customers be able to reserve in 15, 30, or 60 minute intervals?      | Other guests names                             |                    |               |   |
| 🐣 Guests                                               | Johnnutes                                                                   | Other guests addresses                         |                    |               |   |
| e Feedback                                             | LEAD TIME                                                                   | <ul> <li>Other guests phone numbers</li> </ul> |                    |               |   |
| 🗠 Reports                                              | How many days in advance can a reservation be made? 365 days in advance     |                                                |                    |               |   |
| 🌣 Settings 👻                                           | How much notice is needed for an online reservation?                        |                                                |                    |               |   |
| ① Hours ⑦ Peservations                                 | 2.0 hours 👻                                                                 |                                                |                    |               |   |
| Tables/Seats                                           | BOOKING LIMIT                                                               |                                                |                    |               |   |
| % Offers                                               | Pace your guests. Set the max amount of guests allowed to book per interval |                                                |                    |               |   |
| Account                                                | 10 : 00 am - 01 : 00 pm 5 + m                                               |                                                |                    |               |   |
| ⑦ Help                                                 | 1:00 pm - 05:00 pm 4 + 💼                                                    |                                                |                    |               |   |
|                                                        | + Booking limit                                                             |                                                |                    | 6             |   |
| foo many guests in house?<br>Pause online reservations | Start Co-Browsing                                                           |                                                |                    | SAVE          |   |

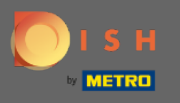

(i)

Bu kadar. Ekranınızın alt kısmındaki yeşil onay penceresi, rezervasyon limitlerinizin başarılı bir şekilde ayarlandığını gösterir.

| <b>DISH</b> RESERVATION                                                                                        |                                                                                                    |                                                                        | *HD Test Foodtruck | শাদ<br>শাদ |   |
|----------------------------------------------------------------------------------------------------|----------------------------------------------------------------------------------------------------|------------------------------------------------------------------------|--------------------|------------|---|
| E Reservations                                                                                                 | Should customers be able to reserve in 15, 30, or 60 minute intervals?<br>30 minutes                                                                                                    | <ul> <li>Other guests names</li> <li>Other guests addresses</li> </ul> |                    |            |   |
| 🛎 Guests                                                                                                    | LEAD TIME                                                                                                    | □ Other guests phone numbers                                           |                    |            |   |
| e Feedback                                                                                                    | How many days in advance can a reservation be made?         365 days in advance                                                                                                    |                                                                        |                    |            |   |
| 🗠 Reports                                                                                                    | How much notice is needed for an online reservation?                                                                                                    |                                                                        |                    |            |   |
| 🔅 Settings 👻                                                                                                   | 2.0 hours                                                                                                    |                                                                        |                    |            |   |
| () Hours                                                                                                    |                                                                                                    |                                                                        |                    |            |   |
| <ul> <li>Reservations</li> <li>Tables/Seats</li> <li>Offers</li> <li>Notifications</li> <li>Account</li> </ul> | BOOKING LIMIT Pace your guests. Set the max amount of guests allowed to book per<br>interval          10:00       am       01:00       pm       5       +       im         01:00       pm       05:00       pm       4       +       im |                                                                        |                    |            |   |
| ⑦ Help                                                                                                    | + Booking limit                                                                                                    |                                                                        |                    | SAVE       |   |
| Changes successfully saved                                                                                     |                                                                                                    |                                                                        |                    |            | × |